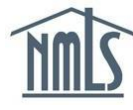

## **RENEWAL ATTESTATION FOR COMPANY**

Each individual mortgage loan originator (MLO) is required to renew their licenses/registrations through NMLS between November 1<sup>st</sup> and December 31<sup>st</sup> of each year. You can complete the renewal process through NMLS yourself or your company can complete the process on your behalf after you have completed your renewal attestation. Individuals should check with their sponsoring company to determine who will facilitate the renewal process. The steps below will walk you through taking the necessary actions to allow your company to request renewal on your behalf.

## Attesting for Your Company to Request Renewal on your Behalf

- 1. Log in to your NMLS Account.
- 2. Click the **Renewals** tab.
- 3. Click the Attest for Company button.

| Attest for Company | Select this option if you need to attest for renewal to allow your company to pay for your renewal request.            |
|--------------------|----------------------------------------------------------------------------------------------------|
| Attest and Pay     | Select this option to submit and pay for your renewal request.                                                         |
| Do Not Renew       | Select this option to notify your regulator that you do not intend to renew one or more of your licenses/registrations |
|                    |                                                                                                    |

Figure 1: Renewals Home

4. Select the licenses to Attest for Company.

**NOTE:** If you do not see a license/registration available for renewal, review the *LICENSE(S)/REGISTRATION(S)* <u>NOT ELIGIBLE</u> FOR *RENEWAL* section to confirm why a license may not be available. Many states require CE requirements to be met before a renewal request can be submitted. If there are licenses you wish to indicate that you will not be renewing, click the **Do Not Renew** link on the left navigation panel.

## 5. Click the Next button.

| eview                                              | your current rec                                                                                     | ord and state-specific renewal rec                                                                                                    | uirements                                                                 | 6                                                        |                                                                   |                                                                                                 |                                                                            |           |
|----------------------------------------------------|----------------------------------------------------------------------------------------------------|----------------------------------------------------------------------------------------------------|---------------------------------------------------------------------------|----------------------------------------------------------|-------------------------------------------------------------------|-------------------------------------------------------------------------------------------------|----------------------------------------------------------------------------|-----------|
| Revi                                               | ew your record to                                                                                    | ensure that all your information is a                                                                                                    | ccurate and                                                               | up to date.                                              | If you need                                                       | to make any upda                                                                                | ates, you must                                                             | do so     |
| throu                                              | igh the Filing tab l<br>est.                                                                         | betore you submit your renewal requ                                                                                                    | lest. Once u                                                              | pdates are                                               | submitted, p                                                      | roceed with subn                                                                                | nitting your Rer                                                           | newai     |
| Revi                                               | ew the uniform rel                                                                                   | newal checklist to determine if the st                                                                                                    | ate(s) in wh                                                              | ich you are                                              | renewing yo                                                       | our license(s)/regi                                                                             | stration(s) have                                                           | e any     |
| addit                                              | ional requirement                                                                                    | ts that must be met outside of NMLS                                                                                                    |                                                                           |                                                          |                                                                   |                                                                                                 |                                                                            |           |
| elect li                                           | icenses/registrat                                                                                    | tions for attestation                                                                                                    |                                                                           |                                                          |                                                                   |                                                                                                 |                                                                            |           |
|                                                    | low contains all                                                                                     | regulators you currently hold at leas                                                                                                    | t one license                                                             | e/registratio                                            | n with that a                                                     | re eligible for ren                                                                             | ewal. Select the                                                           | е         |
| e list b                                           | ciow contains an                                                                                     | regulatore jeu eurienaj nela arreae                                                                                                    |                                                                           |                                                          |                                                                   |                                                                                                 |                                                                            |           |
| e list b<br>eckbo:                                 | x for the regulator                                                                                  | (s) whose licenses/registrations you                                                                                                    | wish to rene                                                              | ew and click                                             | Next. To vi                                                       | ew a list of licens                                                                             | es/registrations                                                           | s which a |
| e list b<br>eckbo:<br>t curre                      | x for the regulator<br>ntly eligible for rer                                                         | (s) whose licenses/registrations you<br>newal or for which a renewal reques                                                                                                    | wish to rene<br>t has alread                                              | ew and click<br>y been subr                              | Next. To vi<br>nitted, see t                                      | ew a list of licens<br>he respective list                                                       | es/registrations<br>s below.                                               | s which a |
| e list b<br>eckbo:<br>t curre<br>CENS              | c for the regulator<br>ntly eligible for re<br>ES/REGISTRATI                                         | (s) whose licenses/registrations you<br>newal or for which a renewal reques<br>ONS ELIGIBLE FOR RENEWAL                                                                                 | wish to rene<br>t has alread                                              | ew and click<br>y been subr                              | Next. To vi<br>nitted, see t                                      | ew a list of licens<br>he respective list                                                       | es/registrations<br>s below.                                               | s which a |
| e list b<br>eckbo:<br>t curre<br>CENS<br>elect all | x for the regulator<br>ntly eligible for rer<br>ES/REGISTRATI                                        | (s) whose licenses/registrations you<br>newal or for which a renewal reques<br>ONS ELIGIBLE FOR RENEWAL                                                                                 | wish to rene<br>t has alread                                              | ew and click<br>y been subr                              | Next. To vi<br>nitted, see t<br>Credit                            | ew a list of licens<br>he respective lists<br>Other                                             | es/registrations<br>s below.                                               | s which a |
| e list b<br>eckbo:<br>t curre<br>CENS<br>elect all | k for the regulator<br>ntly eligible for rei<br>ES/REGISTRATI                                        | (s) whose licenses/registrations you<br>newal or for which a renewal reques<br>ONS ELIGIBLE FOR RENEWAL                                                                                 | wish to rene<br>t has alread                                              | ew and click<br>y been subr<br>CBC                       | Next. To vi<br>mitted, see t<br>Credit<br>Report                  | ew a list of licens<br>he respective lists<br>Other<br>Renewal                                  | es/registrations<br>s below.                                               | s which a |
| e list b<br>eckbox<br>t curre<br>CENS<br>elect all | k for the regulator<br>ntly eligible for ren<br>ES/REGISTRATI                                        | (s) whose licenses/registrations you<br>newal or for which a renewal reques<br>ONS ELIGIBLE FOR RENEWAL<br>License Name                                                                 | wish to rene<br>t has alread<br>License<br>Status                         | ew and click<br>y been subr<br>CBC<br>Required           | Next. To vi<br>nitted, see t<br>Credit<br>Report<br>Required      | ew a list of licens<br>he respective list<br>Other<br>Renewal<br>Requirements                   | es/registrations<br>s below.<br>Attested<br>Date                           | s which a |
| e list b<br>eckbo:<br>t curre<br>CENS<br>elect all | Kor the regulator<br>ntly eligible for rer<br>ES/REGISTRATI<br>Regulator<br>Florida                  | (s) whose licenses/registrations you<br>newal or for which a renewal reques<br>ONS ELIGIBLE FOR RENEWAL<br>License Name<br>Mortgage Loan Originator License                             | wish to rene<br>t has alread<br>License<br>Status<br>Approved             | ew and click<br>y been subr<br>CBC<br>Required<br>Y      | Next. To vi<br>nitted, see t<br>Credit<br>Report<br>Required<br>N | ew a list of licens<br>he respective lists<br>Other<br>Renewal<br>Requirements<br><u>Y</u>      | Attested<br>Date<br>9/28/2015                                              | s which a |
| e list b<br>eckbo:<br>t curre<br>CENS<br>elect all | Kor the regulator<br>ntly eligible for rer<br>ES/REGISTRATI<br>Regulator<br>Florida<br>Massachusetts | (s) whose licenses/registrations you<br>newal or for which a renewal reques<br>ONS ELIGIBLE FOR RENEWAL<br>License Name<br>Mortgage Loan Originator License<br>Mortgage Loan Originator | wish to rene<br>t has alread<br>License<br>Status<br>Approved<br>Approved | ew and click<br>y been subr<br>CBC<br>Required<br>Y<br>Y | Next. To vi<br>mitted, see t<br>Credit<br>Report<br>Required<br>N | ew a list of licens<br>he respective lists<br>Other<br>Renewal<br>Requirements<br><u>Y</u><br>N | es/registrations<br>s below.<br>Attested<br>Date<br>9/28/2015<br>9/28/2015 | s which   |

Figure 2: Attest for Company

**NOTE:** Your sponsoring company will only be able to renew licenses for the state agencies you have selected.

6. Select the checkbox to authorize a Criminal Background Check (CBC) and/or Credit Report (CR).

**NOTE**: If one or more of the licenses you selected requires a CBC and/or a CR the *Attest for Company – CBC and/or Credit Report Authorization* page displays.

7. Click the **Next** button.

| Attest for Company - CBC and/or Credit Report Authorization                                                                                                    |
|----------------------------------------------------------------------------------------------------|
| 🗞 🤔 ??) HELP                                                                                                    |
|                                                                                                    |
| Authorize CBC and/or Credit Report                                                                                                    |
| One or more of the licenses/registrations you selected to renew requires that you provide a criminal background check and/or credit report<br>authorization to the regulator. Authorization will be automatically processed once you complete the renewal request. Any applicable payments<br>will be required at the time of submission. <i>If you have satisfied the requirement for a CBC and/or Credit Report authorization within the last 30</i><br>days or on a previous renewal request, the system will NOT generate a new request and payment will not be required.<br>If authorize a <u>criminal background check</u> during the submission of my renewal request if I am required to complete a background check for<br>renewal of the license(s)/registration(s) selected. |
| 7                                                                                                    |
| Previous Next Cancel                                                                                                    |

## Figure 3: Attest for Compnay – CBC and/or Credit Report Authorization

**NOTE:** If your fingerprints have expired prior to your CBC authorization for your renewal request, you will need to request a new CBC and fingerprints through your Individual (MU4) Filing. See the <u>How to Submit a</u> <u>CBC Request</u> for instructions on how to authorize a new CBC and request new fingerprints. After your new fingerprints and CBC results have been received by NMLS, you may proceed with your renewal request. The results of your CBC can be used to process renewal requests for 90 days.

- 8. Select the **checkbox** to verify the information.
- 9. Click the **Attest** button.

| Attest for Company                                                                                                    |
|----------------------------------------------------------------------------------------------------|
| 🚴 🖓 held                                                                                                    |
| Review the attestation language and select the checkbox below to acknowledge the attestation language. Click Attest to attest to the selected jurisdiction(s)                                                                                                    |
| Execution: I, Pao Alvarado, swear (or affirm) on 10/21/2014 that to the best of my knowledge and belief the information contained in my online record, including jurisdiction specific requirements where I am licensed or registered, is true, accurate and complete in accordance with the appropriate jurisdiction's law. Additionally, I acknowledge that I have a duty and agree to expediently update and correct the information as it changes.                        |
| I understand that submitting any false or misleading information, or omitting pertinent or material information, may be grounds for administrative action and/or criminal action.                                                                                                    |
| As part of this request for license/registration renewal, I swear (or affirm) to the following:                                                                                                    |
| 1. In all jurisdictions that apply, I affirm/attest that I have completed the continuing education requirements mandated by the jurisdiction(s) in which I am licensed and/or registered.                                                                                                    |
| 2. In all jurisdictions that apply, I affirm/attest that I meet the financial responsibility requirements and/or net worth requirements as required by each jurisdiction which I am licensed and/or registered.                                                                                                    |
| 3. I affirm/attest that I am abiding by all terms and conditions of any order or disciplinary agreement in effect in any jurisdiction.                                                                                                    |
| 4. I acknowledge that I understand and will comply with the laws and regulations pertaining to the conduct of the business for which the Licensee/Registrant is requesting the renewal of such license or registration.                                                                                                    |
| 5. I affirm/attest that I have updated the documents on file with the jurisdiction(s) to disclose any new event or proceeding requiring an affirmative answer to any Disclosure Question which has occurred since submission of my license/registration application or renewal application to the applicable jurisdiction(s). Any documents explaining affirmative answers to any Disclosure Questions previously submitted to each jurisdiction(s) remain true and accurate. |
| 6. I certify that I grant permission to each jurisdiction in which I am licensed or registered to verify information with any state, federal, or local government agency, or current or former employers.                                                                                                    |
| 8 verify that I am the named person above and agree to the language as stated.                                                                                                    |
| 9                                                                                                    |
| Previous Attest Cancel                                                                                                    |
|                                                                                                    |

Figure 4: Attest for Company

- 10. Review the <u>Renewal Checklist Compilation Site</u> to confirm if you have any additional state-specificrequirements to complete your renewal request. See <u>Viewing and Exporting NMLS License Renewal Checklists</u> for more information.
- 11. Inform your company that you have completed the renewal attestation so they can now take the appropriate action to request the renewal of your licenses.

For additional navigational assistance, please contact the NMLS Call Center at 1-855-NMLS-123 (1-855-665-7123).